# Hodnocení výzkumných organizací a hodnocení programů účelové podpory výzkumu, vývoje a inovací dle Metodiky M17+

Rada pro výzkum, vývoj a inovace (dále jen "Rada") provádí hodnocení podle vládou schválené *Metodiky hodnocení výzkumných organizací a programů účelové podpory výzkumu, vývoje a inovací* (dále "M17+"). Od té doby bez přerušení probíhá na národní úrovni implementace tohoto hodnocení.

## **KDE JE VHODNÉ PUBLIKOVAT**

Nová <u>Metodika 17+</u> si klade za cíl nedeformovat vědecké bádání dle metodiky, přimět vědce dělat dobrou vědu, publikovat v časopisech, které jsou v daném oboru s ohledem na misi výzkumu nejlepší a orientovat se na kvalitu nikoli kvantitu. Pro dobrou vědu je dobré znát uznávané časopisy ve svém oboru, čerpat z nich podklady pro svůj výzkum a publikovat v nich výsledky svého výzkumu.

## ČLÁNEK V ODBORNÉM PERIODIKU

Celosvětově uznávané odborné časopisy se sdružují v bibliometrických databázích <u>Web of</u> <u>Science</u> a <u>SCOPUS</u>. Pro jednotlivé obory mohou existovat i specializované oborové databáze.

#### a) Web of Science

Časopisy jsou v databázi hodnocené dle různých metrik. Nejpoužívanější je Impakt Faktor (IF). **Metodika17+ používá metriku Article Influence Score (AIS)**. Dle metrik pak lze rozdělit časopisy do kvartilů. <u>Ty nejprestižnější se pak nachází v prvním kvartilu</u>.

Seznam časopisů najdete zde: <u>http://jcr.clarivate.com</u>

## JAK ZJISTIT KVARTILY DANÝCH ČASOPISŮ DLE METRIKY ARTICLE INFLUENCE SCORE (AIS)

#### > Jak zjistit kvartily časopisů dle AIS

Nová Metodika 2017+ již neposuzuje časopisy dle metriky impakt faktoru, ale dle přesnější metriky **Article Influence Score (AIS).** Na stránce Web of Science klikněte na odkaz do databáze **Journal Citation Report (JCR).** 

| Web of Science InCit | Journal Citation Reports | Essential Science Indicators   | EndNote | Publons   |
|----------------------|--------------------------|--------------------------------|---------|-----------|
| Web of So            | cience                   | Cites Journal Citation Reports |         |           |
| Search               |                          |                                |         |           |
|                      | Web of Science Core Col  | lection                        | -       | Learn Mon |

Na úvodní straně zvolte Browse by Journals.

| Welcome t<br>Search a jou             | o Journal Citation of the select an option to the select and the select and the s | on Reports<br>oget started |
|---------------------------------------|----------------------------------------------------------------------------------------------------|----------------------------|
| Enter a journal name<br>Master Search |                                                                                                    | ۹                          |
|                                       |                                                                                                    |                            |
| Browse by<br>Journal                  | Browse by<br>Category                                                                                                    | Custom<br>Reports          |

V levém sloupci zvolte políčko Compare Journals.

| o to Journal Profile                |   | Journa  | ls By Ra  | nk Categories By Ran                                   | k             |                               |                   |        |
|-------------------------------------|---|---------|-----------|--------------------------------------------------------|---------------|-------------------------------|-------------------|--------|
| Master Search                       | Q | Journal | itles Ran | ked by Impact Factor                                   |               |                               |                   |        |
| compare Journals                    |   | Compa   | re Selec  | ted Journals Add Journal                               | s to New or E | xisting List                  | Customize Indi    | cators |
| liew Title Changes                  | • |         |           | Full Journal Title                                     | Total Cites   | Journal<br>Impact<br>Factor * | Eigenfactor Score |        |
| elect Journals                      | • |         | 1         | CA-A CANCER JOURNAL FOR<br>CLINICIANS                  | 28,839        | 244.585                       | 0.06603           |        |
| elect Categories                    | • |         | 2         | NEW ENGLAND JOURNAL OF<br>MEDICINE                     | 332,830       | 79.258                        | 0.70200           |        |
|                                     |   |         | 3         | LANCET                                                 | 233,269       | 53.254                        | 0.43574           |        |
| elect JCR Year                      |   |         | 4         | CHEMICAL REVIEWS                                       | 174,920       | 52.613                        | 0.26565           |        |
|                                     |   |         | 5         | Nature Reviews Materials                               | 3,218         | 51.941                        | 0.01506           |        |
| SCIE SSCI                           |   |         | 6         | NATURE REVIEWS DRUG<br>DISCOVERY                       | 31,312        | 50.167                        | 0.05441           |        |
| Open Access Open Access Open Access |   |         | 7         | JAMA-JOURNAL OF THE<br>AMERICAN MEDICAL<br>ASSOCIATION | 148,774       | 47.661                        | 0.29996           |        |
| Web of Science                      |   |         | 8         | Nature Energy                                          | 5,072         | 46.859                        | 0.02043           |        |

V levém sloupci zvolíme **Select Journals** a začneme psát **název časopisu** nebo jeho **ISSN**. Vyberte všechny časopisy, které vás zajímají. Maximálně však 25 časopisů.

| ompare Journals                           |  |
|-------------------------------------------|--|
| 1. Select Comparison<br>Quartile O Trends |  |
| 2. Select Journals 🔹 🔻                    |  |
| chemical                                  |  |
|                                           |  |
| TECHNOLOGY<br>CHEMICAL ENGINEERING        |  |
| RESEARCH & DESIGN                         |  |
| PROCESSING                                |  |
| CHEMICAL & PHARMACEUTICAL<br>BULLETIN     |  |
| CHEMICAL ENGINEER-LONDON                  |  |
| CHEMICAL ENGINEERING                      |  |
| COMMUNICATIONS                            |  |
| CHEMICAL PHYSICS REPORTS                  |  |
| CHEMICAL PHYSICS LETTERS                  |  |
| CHEMICAL ENGINEERING V                    |  |

Časopis lze také vybrat z vypsaného seznamu zakliknutím u jednotlivých časopisů a následným tlačítkem **Compare Selected Journals.** 

| Compare Selected Journals       Add Journals to New or Existing List       Customize In Journal Impact Impact Factor v         Full Journal Title       Total Cites       Journal Impact Factor v       Eigenfactor Score         Image: Pactor v       1       CA-A CANCER JOURNAL FOR 28,839       244.585       0.06603         Image: Pactor v       2       NEW ENGLAND JOURNAL OF 332,830       79.258       0.70200         Image: Pactor v       3       LANCET       233,269       53.254       0.43574         Image: Pactor v       4       CHEMICAL REVIEWS       174,920       52.613       0.26565         Image: Pactor v       5       Nature Reviews Materials       3,218       51.941       0.01506         Image: Pactor v       6       NATURE REVIEWS DRUG       31,312       50.167       0.05441         Image: Pactor v       148,774       47.661       0.29996                                                                                                    |          |                   |                               |               |                                                        |             |          |
|----------------------------------------------------------------------------------------------------|----------|-------------------|-------------------------------|---------------|--------------------------------------------------------|-------------|----------|
| Full Journal Title       Total Cites       Journal<br>Impact<br>Factor +       Eigenfactor Score         I       CA-A CANCER JOURNAL FOR<br>CLINICIANS       28,839       244.585       0.06603         2       NEW ENGLAND JOURNAL OF<br>MEDICINE       332,830       79.258       0.70200         Image: State State Sta                                                                                                    | licators | Customize India   | xisting List                  | s to New or E | d Journals Add Journals                                | pare Select | Comp     |
| I       CA-A CANCER JOURNAL FOR<br>CLINICIANS       28,839       244.585       0.06603         I       CA-A CANCER JOURNAL OF<br>MEDICINE       332,830       79.258       0.70200         I       3       LANCET       233,269       53.254       0.43574         I       4       CHEMICAL REVIEWS       174,920       52.613       0.26565         I       5       Nature Reviews Materials       3,218       51.941       0.01506         I       6       NATURE REVIEWS DRUG<br>DISCOVERY       31,312       50.167       0.05441         I       7       JAMA-JOURNAL OF THE<br>AMERICAN MEDICAL       148,774       47.661       0.29996                                                                                                    |          | Eigenfactor Score | Journal<br>Impact<br>Factor 🔻 | Total Cites   | Full Journal Title                                     |             |          |
| 2       NEW ENGLAND JOURNAL OF MEDICINE       332,830       79.258       0.70200         3       LANCET       233,269       53.254       0.43574         4       CHEMICAL REVIEWS       174,920       52.613       0.26565         5       Nature Reviews Materials       3,218       51.941       0.01506         4       CHEMICAL REVIEWS DRUG       31,312       50.167       0.05441         7       JAMA-JOURNAL OF THE<br>AMERICAN MEDICAL       148,774       47.661       0.29996                                                                                                    | ,        | 0.06603           | 244.585                       | 28,839        | CA-A CANCER JOURNAL FOR<br>CLINICIANS                  | 1           | <b>V</b> |
| Image: 3         LANCET         233,269         53.254         0.43574           Image: 4         CHEMICAL REVIEWS         174,920         52.613         0.26565           Image: 5         Nature Reviews Materials         3,218         51.941         0.01506           Image: 6         NATURE REVIEWS DRUG<br>DISCOVERY         31,312         50.167         0.05441           Image: 7         JAMA-JOURNAL OF THE<br>AMERICAN MEDICAL         148,774         47.661         0.29996                                                                                                    |          | 0.70200           | 79.258                        | 332,830       | NEW ENGLAND JOURNAL OF<br>MEDICINE                     | 2           |          |
| Image: A chemical reviews         174,920         52.613         0.26565           5         Nature Reviews Materials         3,218         51.941         0.01506           Image: A chemical reviews         Americal reviews Materials         3,218         50.167         0.05441           Image: A chemical reviews         Americal reviews DRUG         31,312         50.167         0.05441           Image: A chemical reviews         Americal reviews         148,774         47.661         0.29996                                                                                                    |          | 0.43574           | 53.254                        | 233,269       | LANCET                                                 | 3           | <b>v</b> |
| 5         Nature Reviews Materials         3,218         51.941         0.01506           Image: Constraint of the provided state of the provided state of th                                                              |          | 0.26565           | 52.613                        | 174,920       | CHEMICAL REVIEWS                                       | 4           | <b>v</b> |
| Image: Second second second |          | 0.01506           | 51.941                        | 3,218         | Nature Reviews Materials                               | 5           |          |
| JAMA-JOURNAL OF THE<br>7 AMERICAN MEDICAL 148,774 47.661 0.29996                                                                                                    |          | 0.05441           | 50.167                        | 31,312        | NATURE REVIEWS DRUG<br>DISCOVERY                       | 6           | <b>v</b> |
| ASSOCIATION                                                                                                    |          | 0.29996           | 47.661                        | 148,774       | JAMA-JOURNAL OF THE<br>AMERICAN MEDICAL<br>ASSOCIATION | 7           |          |
| 8 Nature Energy 5 072 46 859 0 02043                                                                                                    |          | 0.02043           | 46 859                        | 5 072         | Nature Energy                                          | 8           |          |

Dále v části 5 zvolte metriku. V našem případě AIS a dejte **Submit.** 

| 5. Select Metrics                                                                                      |  |
|----------------------------------------------------------------------------------------------------|--|
| JIF<br>JIF-subject category<br>5-Year JIF<br>Immediacy Index<br>Eigenfactor<br>Article Influence Score |  |
| Clear Submit Save                                                                                      |  |

Pozor časopisy musí být ze stejného oboru, jinak nelze porovnání provést. Pak již v prostředním okně vidíte, v kterém **kvartilu** se dle dané metriky časopisy nacházejí.

| Compare Journals     |                                 |                                  |
|----------------------|---------------------------------|----------------------------------|
|                      | Journal                         | Article Influence Score Quartile |
| 1. Select Comparison | LANCET                          | Q1                               |
| Quartile O Trends    | NEW ENGLAND JOURNAL OF MEDICINE | Q1                               |
|                      |                                 |                                  |
| 2. Select Journals   |                                 |                                  |

Seznamy si můžete uložit do svého profilu a vracet se k nim kdykoliv v budoucnosti, anebo si ho můžete stáhnout v několika formátech včetně xls, pomocí dvou tlačítek v horní liště.

| Home Compare Journals |                                 | 🚣 🕞                              |
|-----------------------|---------------------------------|----------------------------------|
| Compare Journals      |                                 |                                  |
|                       | Journal                         | Article Influence Score Quartile |
| 1. Select Comparison  | LANCET                          | Q1                               |
| Quartile O Trends     | NEW ENGLAND JOURNAL OF MEDICINE | Q1                               |
| 2. Select Journals    |                                 |                                  |

# SEŘAZENÍ ČASOPISŮ DLE METRIKY ARTICLE INFLUENCE SCORE (AIS)

#### Jak seřadit časopisy dle AIS

Nová Metodika 2017+ již neposuzuje časopisy dle metriky Impakt faktoru, ale dle přesnější metriky **Article Influence Score (AIS).** Pro práci s metrikou AIS je třeba se do databáze přihlásit.

| Web of Science InCite | is Journal Citation Reports | Essential Science Indicators | EndNote | Publons    |         |        |            | Sign in 🔺 | elp 🕶 | English 🔻                    |
|-----------------------|-----------------------------|------------------------------|---------|------------|---------|--------|------------|-----------|-------|------------------------------|
| Web of Sc             | ience                       |                              |         |            |         |        | →) Sign In |           | •     | Clarivate                    |
| Search                |                             |                              |         |            | Tools 👻 | Search | s an       | t         | ny I  | Marked List                  |
| Select a database     | Web of Science Core Col     | lection                      | ٠       | Learn More |         | •      |            | ¢         | Get o | one-click<br>ss to full-text |

Pokud již máte vytvořený účet, je zde jednoduché přihlášení. Pokud nejste ještě registrovaní, stačí projít jednoduchým procesem registrace. Po přihlášení pak klikněte na odkaz do databáze **Journal Citation Report** (JCR).

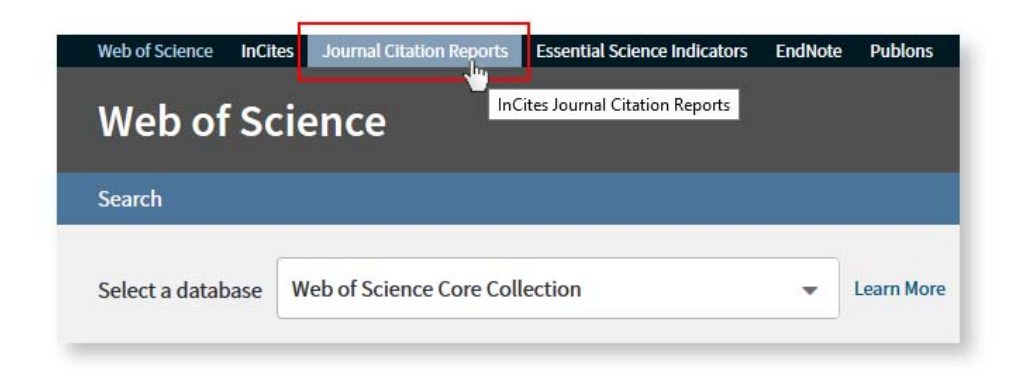

Na úvodní straně zvolte Browse by Category.

| I                    |                       | ~                 |
|----------------------|-----------------------|-------------------|
|                      |                       |                   |
| Browse by<br>Journal | Browse by<br>Category | Custom<br>Reports |

Vyberte si obor, který vás zajímá a klikněte na číslo počtu časopisů.

|    | Customize Indicators                    |         |             |             |                            |                               |   |
|----|-----------------------------------------|---------|-------------|-------------|----------------------------|-------------------------------|---|
|    | Category                                | Edition | #Journals 🔻 | Total Cites | Median<br>Impact<br>Factor | Aggregate<br>Impact<br>Factor |   |
| 1  | ECONOMICS                               | SSCI    | 353         | 905,731     | 1.112                      | 1.766                         | - |
| 2  | MATHEMATICS                             | SCIE    | 309         | 491,977     | 0.704                      | 0.852                         |   |
| 3  | BIOCHEMISTRY &<br>MOLECULAR BIOLOGY     | SCIE    | 295         | 3,620,042   | 2.911                      | 4.295                         |   |
| 4  | MATERIALS SCIENCE,<br>MULTIDISCIPLINARY | SCIE    | 285         | 3,451,166   | 1.952                      | 4.640                         |   |
| 5  | NEUROSCIENCES                           | SCIE    | 261         | 2,346,351   | 3.047                      | 4.015                         |   |
| 5  | PHARMACOLOGY &<br>PHARMACY              | SCIE    | 261         | 1,571,408   | 2.481                      | 3.148                         |   |
| 7  | ENGINEERING, ELECTRICAL<br>& ELECTRONIC | SCIE    | 260         | 1,636,325   | 1.820                      | 2.723                         |   |
| 8  | MATHEMATICS, APPLIED                    | SCIE    | 252         | 538,270     | 0.972                      | 1.296                         |   |
| 9  | ENVIRONMENTAL SCIENCES                  | SCIE    | 241         | 1,893,126   | 2.067                      | 3.487                         |   |
| 10 | EDUCATION &<br>EDUCATIONAL RESEARCH     | SSCI    | 238         | 346,605     | 1.336                      | 1.546                         |   |
| 11 | ONCOLOGY                                | SCIE    | 222         | 1,930,764   | 3.186                      | 4.597                         |   |
| 11 | PLANT SCIENCES                          | SCIE    | 222         | 1,053,834   | 1.422                      | 2.696                         |   |
| 13 | MANAGEMENT                              | SSCI    | 209         | 707,571     | 1.869                      | 2.636                         |   |
| 14 | SUDCEDV                                 | SCIE    | 200         | 1 206 535   | 1 9 1 1                    | 2,510                         |   |

Zobrazí se vám seznam časopisů v daném oboru seřazený dle přednastavených metrik. Pro zobrazení metriky **AIS** je třeba nastavit si vlastní zobrazení. Nastavení stačí provést jednou a pak již bude uloženo ve vašem účtu a bude se zobrazovat kdykoliv budete přihlášeni do databáze. Klikněte na **Customize Indicators** a zvolte metriku **Article Influence Score**, případně další metriky, které vás zajímají.

| L | Customize Indicators   |                     | 8         |  |
|---|------------------------|---------------------|-----------|--|
| с | A NUMERICA.            | 1,826 9,727         | 0.00335   |  |
| N | JCR Abbreviated Title  | Cited Half-Life     |           |  |
| 4 | Total Cites            | Citing Half-Life    |           |  |
| 1 | Journal Impact Factor  | Eigenfactor Score   | 2         |  |
|   | Impact Factor without  | Article Influence   | Score     |  |
| Ý | Journal Self Cites     | ISSN                |           |  |
| 1 | 5 Year Impact Factor   | % Articles in Cita  | ble Items |  |
| 2 | Immediacy Index        | Average JIF Percent | entile    |  |
| N | Citable Items          |                     |           |  |
|   | Normalized Eigenfactor |                     |           |  |

Pak již stačí kliknout na konkrétní metriku, v našem případě **AIS** a seznam časopisů se seřadí dle dané metriky.

| Journal       | is By Rank      | Categories By Rank                             |                             |                              |                           |          |
|---------------|-----------------|------------------------------------------------|-----------------------------|------------------------------|---------------------------|----------|
| Journal       | Titles Ranked b | y Impact Factor                                |                             |                              |                           |          |
| Compa         | re Selected J   | ournals Add Journals 1                         | to New or Ex                | isting List                  | Customize In              | dicators |
| Select<br>All |                 | Full Journal Title                             | Journal<br>Impact<br>Factor | Article Influence<br>Score - | Average JIF<br>Percentile |          |
|               | 1 AC            | TA NUMERICA                                    | 9.727                       | 8.388                        | 99.838                    | -        |
|               | 2 Pu<br>de      | blications Mathematiques<br>I IHES             | 1.957                       | 7.685                        | 96.278                    |          |
|               | 3 AN            | INALS OF MATHEMATICS                           | 4.768                       | 7.618                        | 99.515                    |          |
|               | 4 AM<br>SC      | URNAL OF THE<br>IERICAN MATHEMATICAL<br>ICIETY | 4.625                       | 6.869                        | 98.867                    |          |
|               | 5 AC            | TA MATHEMATICA                                 | 2.440                       | 5.541                        | 97.249                    |          |
|               | 6 IN            | VENTIONES<br>THEMATICAE                        | 2.767                       | 5.216                        | 97.573                    |          |
|               | 7 CC            | MMUNICATIONS ON PURE                           | 3.386                       | 4.544                        | 98.379                    |          |
|               | 8 DL<br>JO      | IKE MATHEMATICAL<br>URNAL                      | 2.317                       | 4.452                        | 96.926                    |          |
| (FF)          | 9 FO            | UNDATIONS OF                                   | 3.056                       | 3 558                        | 94.046                    |          |

Seznam časopisů i s metrikami si můžete uložit do svého profilu a vracet se k němu kdykoliv v budoucnosti, anebo si ho můžete stáhnout v několika formátech včetně xls pomocí dvou tlačítek v horní liště.

**První decil časopisů** daného ukazatele (AIS) je vymezen 10 % nejlepšími časopisy podle vybrané kategorie.

| ournals in ECON       | OMICS                     |                             |                                 |                   |                              |
|-----------------------|---------------------------|-----------------------------|---------------------------------|-------------------|------------------------------|
| Go to Journal Profile | Journals By Rank          | Categories By Rank          | (                               |                   |                              |
| Master Search Q       | Journal Titles Ranked b   | y Impact Factor             |                                 |                   |                              |
| Compare Journals      | Compare Selected J        | ournals Add Journals        | to New or Exist                 | ing List Cu       | ustomize Indicators          |
|                       | Full J                    | ournal Title Total Ci       | tes Journal<br>Impact<br>Factor | Eigenfactor Score | Article Influence<br>Score 🕶 |
| View Title Changes    | 1 QUARTERL<br>ECONOMIC    | y JOURNAL OF 28             | ,500 11.775                     | 0.05527           | 20.930                       |
| Select Journals       | 2 ECONOME                 | RICA 35                     | ,295 4.281                      | 0.04998           | 12.055                       |
| Select Categories     | 3 JOURNAL O<br>ECONOMY    | OF POLITICAL 25             | ,790 6.342                      | 0.03202           | 11.829                       |
| Select JCR Year       | 4 JOURNAL O               | OF FINANCE 39               | ,005 6.201                      | 0.04796           | 10.622                       |
| 2018                  | 5 REVIEW OF<br>STUDIES    | ECONOMIC 13                 | ,674 4.767                      | 0.03466           | 10.296                       |
| Select Edition        | 6 American E<br>Macroecon | conomic Journal-<br>omics 1 | ,872 3.032                      | 0.01731           | 8.354                        |
| Open Access           | 7 AMERICAN<br>REVIEW      | ECONOMIC 55                 | ,340 4.097                      | 0.12599           | 8.348                        |
| Open Access           | 8 JOURNAL                 |                             | 182 5 410                       | 0.01309           | 7 871                        |

#### b) SCOPUS

V databázi Scopus Metodika17+ používá metriku **Scimago Journal Rank (SJR).** I dle této metriky lze časopisy rozdělit do kvartilů.

Seznam časopisů najdete zde: <u>https://www.scimagojr.com/</u>

### **SCIMAGO JOURNAL RANK**

> Jak seřadit časopisy dle metriky SJR a jak zjistit kvartil u daného časopisu

Vyhledání prestiže časopisu ze Scopusu v Scimago Journal Rank (SJR) a vyhledání pořadí časopisu v kategorii <u>https://www.scimagojr.com/</u>

V databázi SJR klikněte na Explore u Journal Ranks.

|           | Sci                 | <b>SJR</b><br>mago Journal & Country Rar | ık        |
|-----------|---------------------|------------------------------------------|-----------|
|           | Enter Journal Title | , ISSN or Publisher Name                 | ٩         |
|           |                     |                                          |           |
|           | WHA                 | AT IS SCIMAGOJR FO                       | )R?       |
|           | <br>                | (                                        |           |
| JOURNAL R | ANKS                | COUNTRY RANKS                            | VIZ TOOLS |
| EXPLOR    |                     | EXPLORE                                  | EXPLORE   |

Na další straně si v oblasti **All subject areas** pomocí rozkliknutí rolety vyberte obor, můžete vybrat i podobor. V **All types** zaklikněte **Journals** a nakonec **Apply**.

| All subject areas       | <ul> <li>All sub</li> </ul> | ject categories       | All regions / countries | <ul> <li>All types</li> </ul>    | ~ 2017            |                |
|-------------------------|-----------------------------|-----------------------|-------------------------|----------------------------------|-------------------|----------------|
| Only Open Access Journa | Is 🗌 Only SciELO            | Journals 🔲 Only WoS J | ournals 🕐               | Display journals with at least 0 | Citable Docs. (3) | vears) 🗸 Apply |
|                         |                             |                       |                         |                                  |                   | Download data  |

Databáze vyselektuje časopisy dle zadaných dat a rovnou je seřadí dle metriky SJR.

|   |                                              | Home Jo              | urnal Ran    | kings      | Country Ra            | nkings Viz              | Tools          | Help A                  | bout Us                   |                          |                |      |
|---|----------------------------------------------|----------------------|--------------|------------|-----------------------|-------------------------|----------------|-------------------------|---------------------------|--------------------------|----------------|------|
| , | Materials Science V                          | All subject cate     | gories       | ~          | All regions /         | countries 🗸             | All t          | ypes                    | ~                         | 2017                     |                | ~    |
|   | Inly Open Access Journals 🔲 (                | Only SciELO Journals | Only         | WoS Jour   | nals 🕐                | Dis                     | play journal   | is with at least        | 0 Citable                 | Docs. (3years)           | ~              | pply |
|   |                                              |                      |              |            |                       |                         |                |                         |                           | *                        | Download       | data |
|   |                                              |                      |              |            |                       |                         |                |                         |                           | 1 - 50 o                 | 1779           | >    |
|   | Title                                        | Type                 | 4 SJR        | H<br>index | Total Docs.<br>(2017) | Total Docs.<br>(3years) | Total<br>Refs. | Total Cites<br>(3years) | Citable Docs.<br>(3years) | Cites / Doc.<br>(2years) | Ref. /<br>Doc. |      |
| 1 | Nature Reviews Materials                     | journal              | 28.630<br>Q1 | 33         | 91                    | 102                     | 7110           | 2619                    | 56                        | 46.77                    | 78.13          | ***  |
| 2 | Nature Nanotechnology                        | journal              | 20.612<br>Q1 | 263        | 230                   | 737                     | 7058           | 18668                   | 562                       | 30.23                    | 30.69          | *    |
| 3 | Nature Materials                             | journal              | 18.263<br>Q1 | 380        | 215                   | 820                     | 6642           | 20596                   | 634                       | 28.47                    | 30.89          |      |
| 4 | Nature Energy                                | journal              | 17.765<br>Q1 | 36         | 175                   | 136                     | 4444           | 3422                    | 105                       | 32.59                    | 25.39          |      |
| 5 | Nature Photonica                             | journal              | 16.462<br>Q1 | 236        | 189                   | 637                     | 5320           | 13943                   | 450                       | 26.37                    | 28.15          |      |
| 6 | Annual Review of Condensed<br>Matter Physics | journal              | 11.377<br>Q1 | 45         | 18                    | 50                      | 2089           | 1077                    | 50                        | 22.12                    | 116.06         |      |
| 7 | Advanced Materials                           | journal              | 10.579<br>Q1 | 412        | 1383                  | 3227                    | 86535          | 67941                   | 3087                      | 21.18                    | 62.57          | -    |

Barevný čtvereček pod hodnotou SJR označuje **kvartil**, v kterém se daný časopis nachází. Kliknutím na název časopisu se zobrazí podrobnější metriky a popis časopisu.

Při vyhledávání konkrétního časopisu zadejte do vyhledávacího okna **název** nebo **ISSN** časopisu.

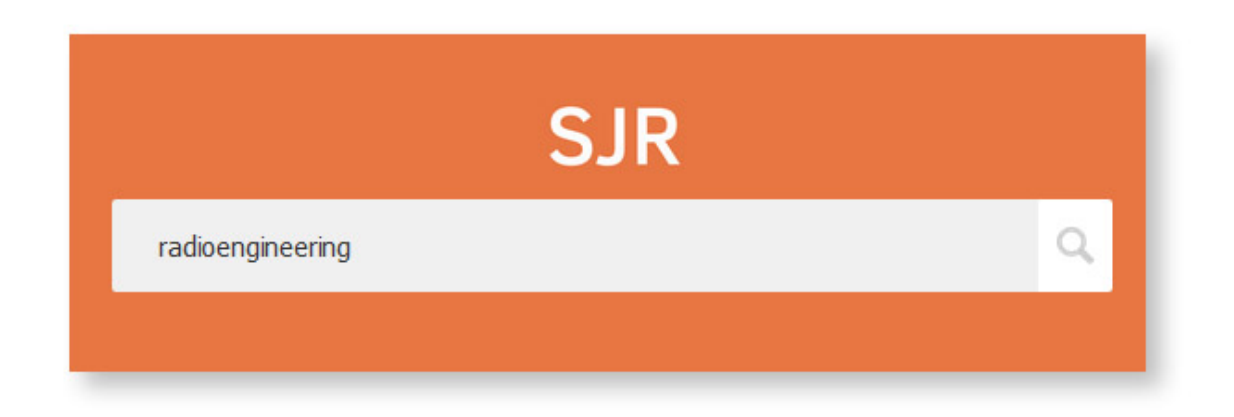

Klikněte na název vyhledaného časopisu.

| radioengineering                                | Q |            |
|-------------------------------------------------|---|------------|
|                                                 |   | 1 - 1 of 1 |
| Radioengineering                                |   |            |
| Czech Republic<br>Brno University of Technology |   |            |
|                                                 |   | 1 1 4 1    |

Na následující stránce najdete přehled kvartilů vlevo.

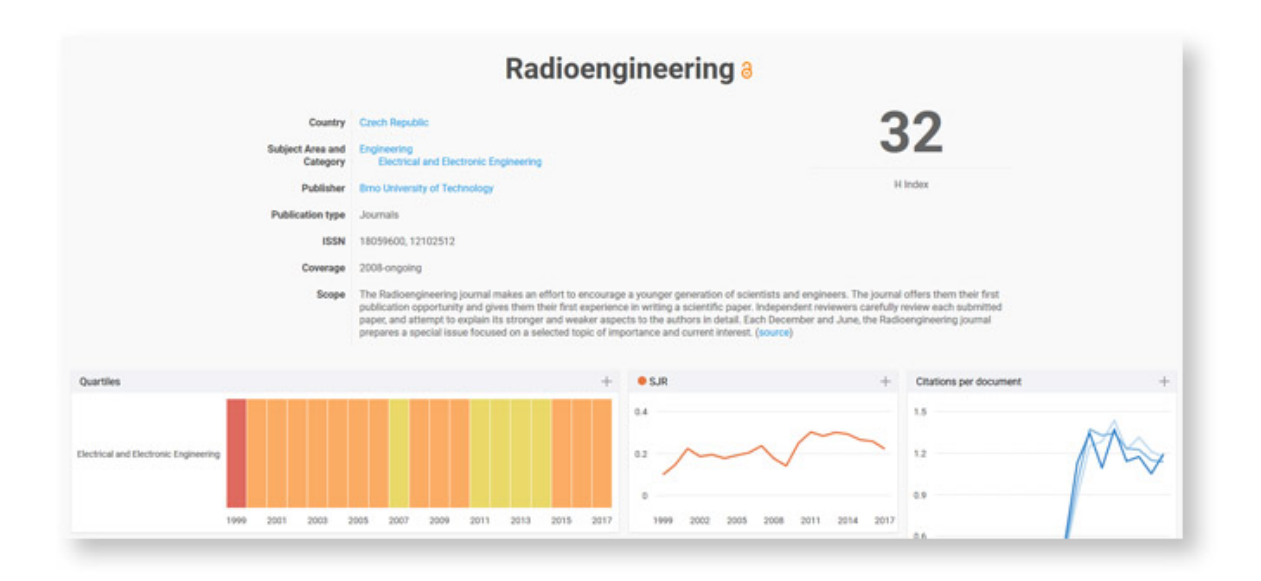

Po přejetí myší se zobrazí kvartil.

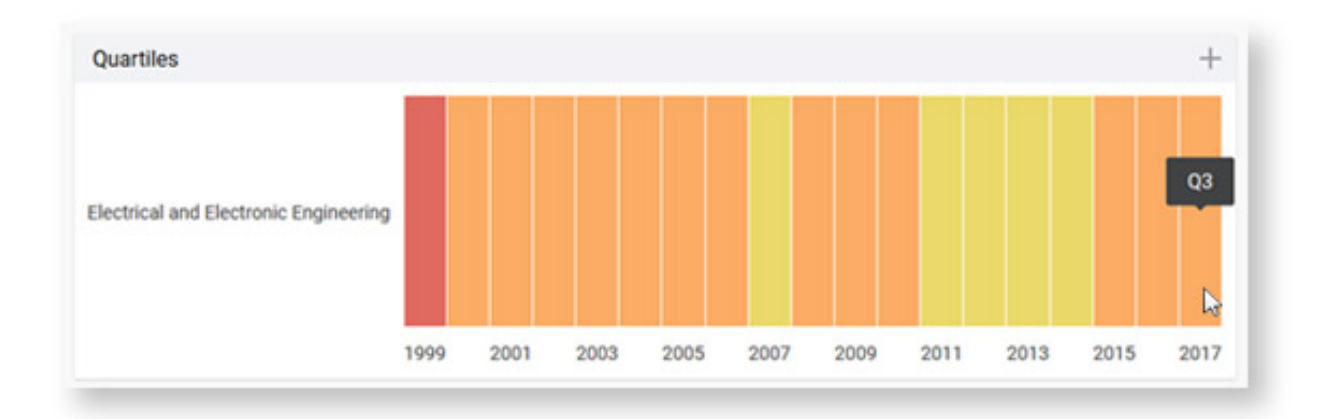

## Vyhledávání podle Web Of Science Categories

Pro vyhledávání konkrétních kategorií podle Web Of Science Categories nejdříve zadáme **klíčové slovo** nebo **oblast** vyhledávání. V další části zvolíme **Topic** a dáme vyhledávat.

| Web of Science InCites Journal Citation Reports Essential Science | Indicators EndNote Publons | s Kopernio Master Journal Li | st                            | Sign In 🔻 Help 🔻 English 🔻                     |
|-------------------------------------------------------------------|----------------------------|------------------------------|-------------------------------|------------------------------------------------|
| Web of Science                                                    |                            |                              |                               | Clarivate<br>Analytics                         |
|                                                                   |                            |                              | Tools 👻 Searches and alerts 🔹 | <ul> <li>Search History Marked List</li> </ul> |
| Select a database Web of Science Core Collection                  | •                          |                              |                               |                                                |
| Basic Search Author Search Cited Reference Search                 | Advanced Search            |                              |                               |                                                |
| Economics                                                         | ٢                          | Торіс                        | ✓ Search                      | Search tips                                    |
|                                                                   |                            |                              | + Add row   Reset             |                                                |

Po zobrazení seznamu výsledků v levé části zvolíme **Web Of Science Categories** a klikneme na **more options / values...** 

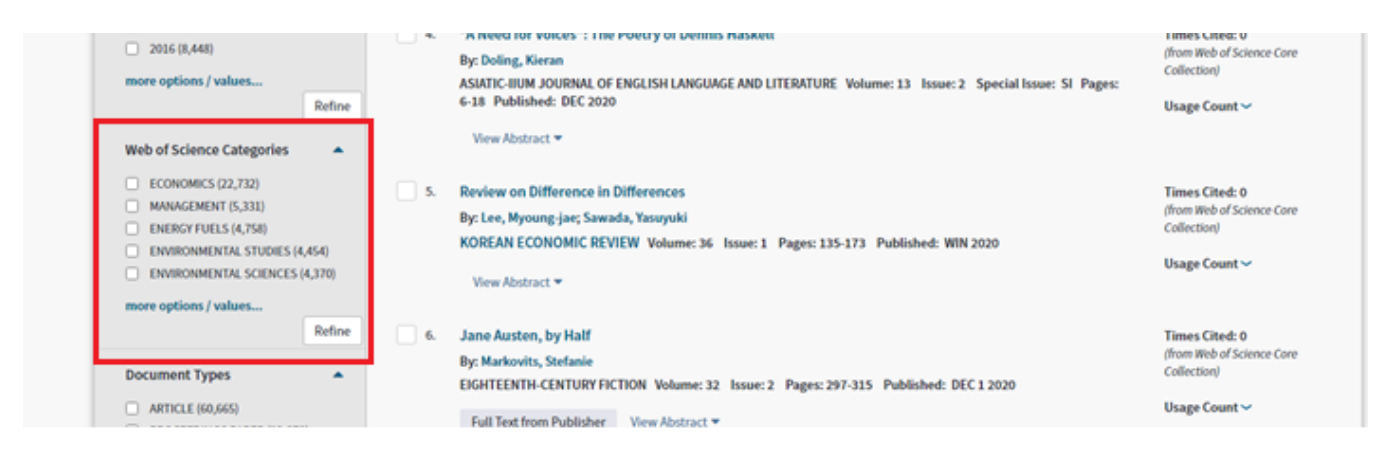

Následně se nám zobrazí úplný seznam oborových kategorií Web Of Science, který můžeme seřadit podle počtu záznamů (Record Count), nebo abecedně (Alphabetical). Po výběru požadovaných kategorií zvolíme Refine.

| Web of Science                                    |                                                                      |                |                |        |                 |                              |        |           |              | ¢                             | Clarivate<br>Analytics |
|---------------------------------------------------|----------------------------------------------------------------------|----------------|----------------|--------|-----------------|------------------------------|--------|-----------|--------------|-------------------------------|------------------------|
| Search                                            |                                                                      |                |                |        |                 | Tools 👻                      | Search | ies and a | lerts 🔻      | Search History                | Marked List            |
| Results:<br>(from Web of Science Core Collection) | Web of Science Categories                                            | Refine         | Exclude        | Cancel | Sort these by:  | Record Count<br>Record Count |        |           |              |                               |                        |
| You searched for: TOPIC: (Economic s)More         | ECONOMICS (22,732)                                                   | egories (by re | cord count) an | INTER  | ATIONAL RELATIO | Alphabetical                 | suits  |           | IIATRY (512) | )                             |                        |
| Create an alert                                   | <ul> <li>MANAGEMENT (5,331)</li> <li>ENERGY FUELS (4,758)</li> </ul> |                |                |        | MMUNICATIONS (  | 894)<br>(888)                |        |           | OSCIENCES    | N SCIENCE TECHNOLO<br>5 (494) | GY (511)               |

## Vyhledávání podle kategorií ve Scopus

Na hlavní stránce zadáme klíčové slovo nebo oblast vyhledávání a zvolíme Search.

| Document search                                                                                       | Compare sources 🗲 |
|----------------------------------------------------------------------------------------------------|-------------------|
| Documents Authors Affiliations Advanced      Search     Economics X Article title, Abstract, Keywords | Search tips ③     |
| Eg., "Cognitive architectures" AND robots           > Limit           Reset form         Search Q     |                   |

Dále pak v levé části mezi parametry Refine results je také možnost roztřídění nalezených dokumentů podle **Subject area**.

| Burda, D.                               | (363) >     | 4              | The economics of maps<br>Open Access                                     | Nagaraj, A., Stern, S.                    | 2020 | Journal of<br>Economic |
|-----------------------------------------|-------------|----------------|--------------------------------------------------------------------------|-------------------------------------------|------|------------------------|
| Weissenstein, E.                        | (308) >     |                |                                                                          |                                           |      | Perspective            |
| View more                               |             |                |                                                                          |                                           |      | 34(1), pp. 1           |
| Subject area                            | ^           | ]              | View at Publisher Related documents                                      |                                           |      |                        |
| Medicine                                | (281,636) > |                | Agricultural and Food Economics: the challenge of sustainability         | Brunori, G., Branca, G.,                  | 2020 | Agricultura            |
| Engineering                             | (113,934) > |                | Open Access                                                              | Cembalo, L., D'Haese, M.,<br>Dries        |      | Food Econo             |
| Social Sciences                         | (95,821) >  |                |                                                                          | Dries, L.                                 |      | 0(1),12                |
| Economics, Econometrics<br>and Finance  | (83,509) >  |                | View at Publisher                                                        |                                           |      |                        |
| Environmental Science                   | (68,149) >  | <b>□</b> 6     | The comparative African regional economics of globalization in financial | Asongu, S.A., Nnanna, J.,                 | 2020 | Financial              |
| Business, Management<br>and Accounting  | (61,501) >  | [ <sup>-</sup> | allocation efficiency: the pre-crisis era revisited<br>Open Access       | Tchamyou, V.S.                            |      | Innovation<br>6(1),3   |
| Energy                                  | (44,155) >  |                | View abstract                                                            |                                           |      |                        |
| Computer Science                        | (42,510) >  |                |                                                                          |                                           |      |                        |
| Agricultural and Biological<br>Sciences | (40,367) >  | □ <sup>7</sup> | Evolutionary games with environmental feedbacks<br>Open Access           | Tilman, A.R., Plotkin, J.B.,<br>Akçay, E. | 2020 | Nature<br>Communio     |
| Nursing                                 | (26,436) >  |                |                                                                          |                                           |      | 11(1),913              |
| View less                               | View all    |                | View abstract                                                            |                                           |      |                        |
| Document type                           | ~           | 8              | Pricing cloud laaS computing services                                    | Dimitri, N.                               | 2020 | Journal of C           |

# Zmáčknutím tlačítka **View all** se zobrazí všechny dostupné kategorie. Výběr potvrdíme zakliknutím **Limit to**.

| Filter by subject area                                                                                                    |                                                                                                    |                                                                                                    |                                                                                                    | Filter: # of results |
|----------------------------------------------------------------------------------------------------|----------------------------------------------------------------------------------------------------|----------------------------------------------------------------------------------------------------|----------------------------------------------------------------------------------------------------|----------------------|
| Medicine     Ingineering     Social Sciences     Economics, Econometrics and     Finance     Environmental Science     Business, Management and     Accounting     Energy     Computer Science     Agricultural and Biological     Sciences     Nursing | (281,636) >       Materials Science         (113,934) >       Chemical Engineering         (95,821) >       Biology         (83,009) >       Earth and Planetary Sciences         (68,149) >       Anthematics         (61,501) >       Mathematics         Decision Sciences       (44,155) >         (44,155) >       Multidisciplinary         (40,367) >       Pharmaceutics         (26,436) > | (25,691) > □ Physics and Astronomy<br>(24,600) > □ Psychology<br>(23,653) > □ Immunology and Microbiology<br>□ Health Professions<br>(22,954) > □ Dentistry<br>(20,632) > □ Veterinary<br>(20,377) > □ Neuroscience<br>(18,224) > □ Undefined<br>(12,496) ><br>(11,620) > | (9,304) ><br>(8,330) ><br>(7,465) ><br>(6,892) ><br>(6,637) ><br>(6,259) ><br>(3,886) ><br>(1,582) > |                      |
|                                                                                                    |                                                                                                    |                                                                                                    |                                                                                                    | Limit to Exclude     |

## SEZNAM ČASOPISŮ za období leden až červen 2020 - WOS

| Název časopisu                                                          | Kategorie                                                                                                   | Kvartil  | ISSN      |
|-------------------------------------------------------------------------|----------------------------------------------------------------------------------------------------|----------|-----------|
| ARCHIVES OF METALLURGY<br>AND MATERIALS                                 | METALLURGY &<br>METALLURGICAL<br>ENGINEERING                                                                | Q4       | 1733-3490 |
| Journal of Materials Research<br>and Technology                         | MATERIALS SCIENCE,<br>MULTIDISCIPLINARY,<br>METALLURGY &<br>METALLURGICAL<br>ENGINEERING                    | Q1       | 2238-7854 |
| E & M Ekonomie a<br>Management                                          | ECONOMICS<br>MANAGEMENT                                                                                     | Q2<br>Q3 | 1212-3609 |
| International Journal of<br>Environmental Research and<br>Public Health | ENVIRONMENTAL<br>SCIENCES, PUBLIC,<br>ENVIRONMENTAL &<br>OCCUPATIONAL HEALTH                                | Q2       | 1661-7827 |
| Mathematics                                                             | MATHEMATICS                                                                                                 | Q3       | 22277390  |
| Sustainability                                                          | ENVIRONMENTAL<br>SCIENCES,<br>ENVIRONMENTAL<br>STUDIES, GREEN &<br>SUSTAINABLE SCIENCE &<br>TECHNOLOGY      | Q2       | 20711050  |
| Dyes and Pigments                                                       | CHEMICAL ENGINEERING<br>PROCESS CHEMISTRY<br>AND TECHNOLOGY                                                 | Q1<br>Q2 | 01437208  |
| Transformations in Business &<br>Economics                              | BUSINESS<br>ECONOMICS                                                                                       | Q2<br>Q3 | 16484460  |
| Journal of Competitiveness                                              | BUSINESS,<br>ECONOMICS,<br>MANAGEMENT                                                                       | Q4       | 1804-171X |
| Clean Technologies and<br>Environmental Policy                          | ENGINEERING,<br>ENVIRONMENTAL,<br>ENVIRONMENTAL<br>SCIENCES, GREEN &<br>SUSTAINABLE SCIENCE &<br>TECHNOLOGY | Q2       | 1618-954X |
| Materialwissenschaft und<br>Werkstofftechnik                            | MATERIALS SCIENCE,<br>MULTIDISCIPLINARY                                                                     | Q3       | 0933-5137 |

| Ceramics International         | MATERIALS SCIENCE,<br>CERAMICS                       | Q1             | 0272-8842 |
|--------------------------------|------------------------------------------------------|----------------|-----------|
| Applied Sciences (Switzerland) | ENGINEERING<br>MATERIALS SCIENCE<br>COMPUTER SCIENCE | Q1<br>Q2<br>Q3 | 2076-3417 |

# SEZNAM ČASOPISŮ za období leden až červen 2020 – SCOPUS

| Název časopisu                                                          | Kategorie                                                                                | Kvartil  | ISSN      |
|-------------------------------------------------------------------------|------------------------------------------------------------------------------------------|----------|-----------|
| ARCHIVES OF METALLURGY<br>AND MATERIALS                                 | METALLURGY &<br>METALLURGICAL<br>ENGINEERING                                             | Q4       | 1733-3490 |
| Journal of Materials Research<br>and Technology                         | MATERIALS SCIENCE,<br>MULTIDISCIPLINARY,<br>METALLURGY &<br>METALLURGICAL<br>ENGINEERING | Q1       | 2238-7854 |
| E & M Ekonomie a<br>Management                                          | ECONOMICS<br>MANAGEMENT                                                                  | Q2<br>Q3 | 1212-3609 |
| Economics, Management, and<br>Financial Markets                         | ECONOMICS<br>STRATEGY AND<br>MANAGEMENT                                                  | Q1<br>Q2 | 18423191  |
| Archives of Foundry<br>Engineering                                      | INDUSTRIAL<br>ENGINEERING, METALS<br>AND ALLOYS                                          | Q2       | 1897-3310 |
| International Journal of<br>Environmental Research and<br>Public Health | ENVIRONMENTAL<br>SCIENCES, PUBLIC,<br>ENVIRONMENTAL &<br>OCCUPATIONAL HEALTH             | Q2       | 1661-7827 |
| Journal of Self-Governance and<br>Management Economics                  | BUSINESS AND<br>MANAGEMENT,<br>ECONOMICS,<br>PHILOSOPHY                                  | Q1       | 23294175  |
| Analysis and Metaphysics                                                | PHILOSOPHY                                                                               | Q1       | 15848574  |
| Advanced Structured Materials                                           | MATERIALS SCIENCE                                                                        | Q3       | 18698433  |
| Defect and Diffusion Forum                                              | RADIATION<br>MATERIALS SCIENCE                                                           | Q4<br>Q3 | 10120386  |
| Dyes and Pigments                                                       | CHEMICAL ENGINEERING<br>PROCESS CHEMISTRY<br>AND TECHNOLOGY                              | Q1<br>Q2 | 01437208  |
| Open Engineering                                                        | ENGINEERING                                                                              | Q3       | 23915439  |
| Transformations in Business &<br>Economics                              | BUSINESS AND<br>MANAGEMENT, SOCIAL<br>SCIENCES<br>ECONOMICS,<br>MARKETING                | Q2<br>Q3 | 16484460  |

| Clean Technologies and<br>Environmental Policy | ENGINEERING,<br>ENVIRONMENTAL,<br>ENVIRONMENTAL<br>SCIENCES, GREEN &<br>SUSTAINABLE SCIENCE &<br>TECHNOLOGY | Q2             | 1618-954X |
|------------------------------------------------|----------------------------------------------------------------------------------------------------|----------------|-----------|
| Materialwissenschaft und<br>Werkstofftechnik   | MATERIALS SCIENCE,<br>MULTIDISCIPLINARY                                                                     | Q3             | 0933-5137 |
| Journal of International Studies               | BUSINESS AND<br>MANAGEMENT, SOCIAL<br>SCIENCES,<br>ECONOMICS,                                               | Q2             | 2071-8330 |
| Ceramics International                         | MATERIALS SCIENCE,<br>CERAMICS                                                                              | Q1             | 0272-8842 |
| Applied Sciences (Switzerland)                 | ENGINEERING<br>MATERIALS SCIENCE<br>COMPUTER SCIENCE                                                        | Q1<br>Q2<br>Q3 | 2076-3417 |
| Linguistic and Philosophical<br>Investigations | LANGUAGE AND<br>LINGUISTIC, PHILOSOPHY                                                                      | Q1             | 1841-2394 |
| Administratie si Management<br>Public          | PUBLIC<br>ADMINISTRATION,<br>POLITICAL SCIENCE                                                              | Q2             | 1583-9583 |